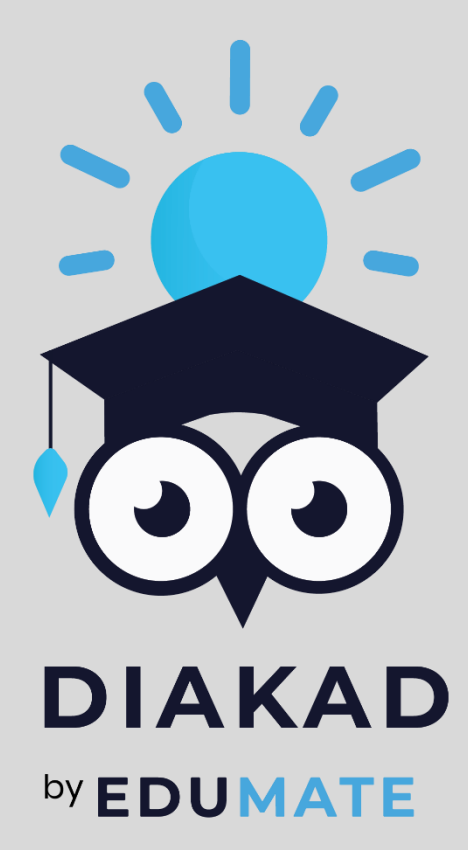

# Manual Book Diakad

# **PPDB ONLINE**

PT DIGITAL SOLUSI MASTER | Jl. Ahmad Yani no. 153 Surabaya Telp/Wa : 03199784737

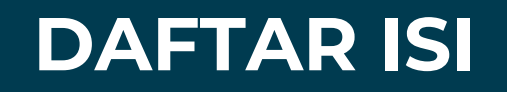

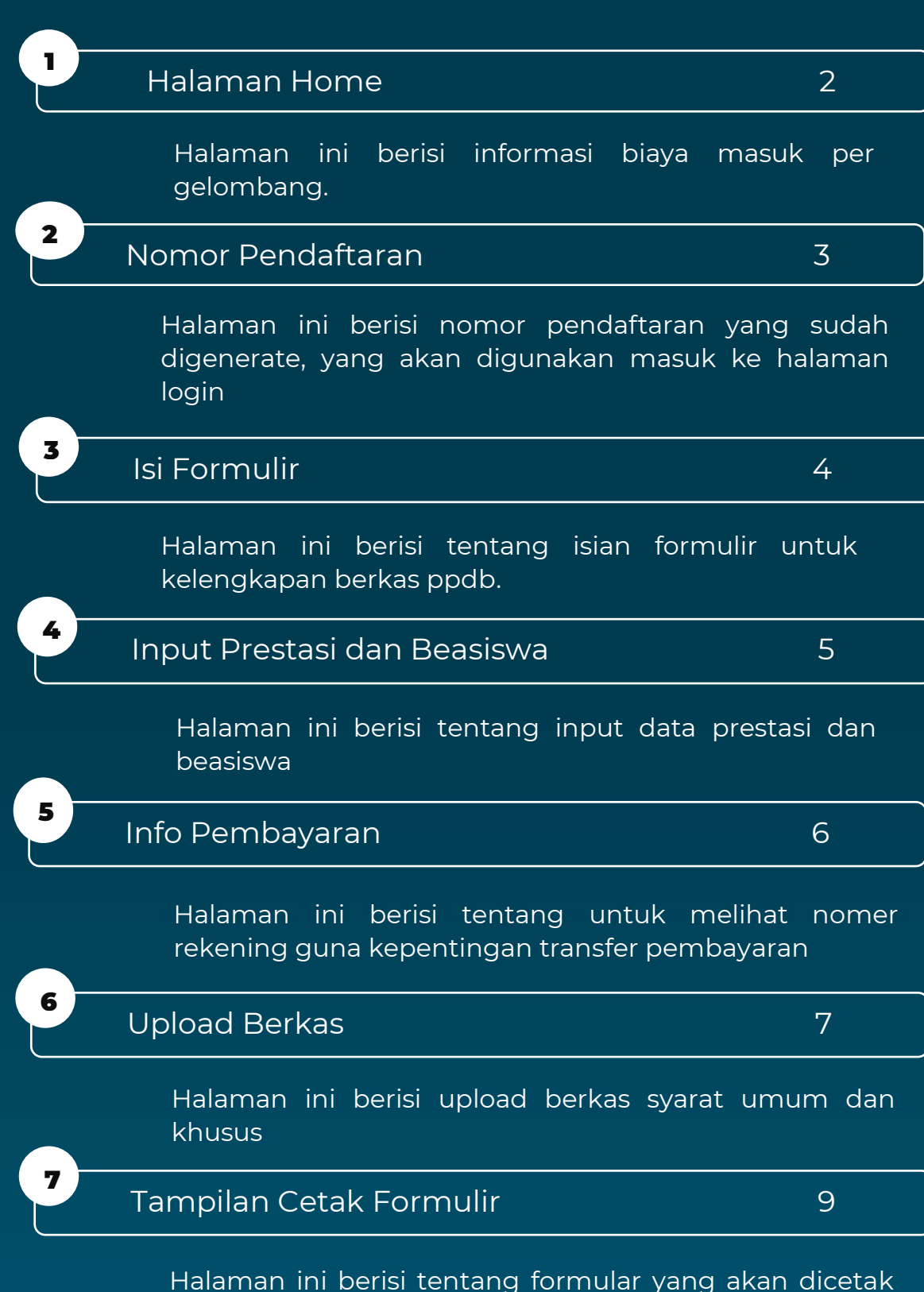

Halaman ini berisi tentang formular yang akan diceta dan digunakan untuk daftar ulang

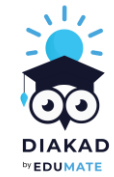

## 1. Home

Halaman home DiDaftar atau ppdb online SMK YPM 3 Taman

| DiDaftar (PPDB Online) Login Ambil                                        | Nomor Pendaftaran                                                                                                    |               |                          | SMK YPM 3 Taman                         |      |
|---------------------------------------------------------------------------|----------------------------------------------------------------------------------------------------|---------------|--------------------------|-----------------------------------------|------|
|                                                                           |                                                                                                    |               |                          |                                         |      |
|                                                                           | PPDB SMK YPM 3 Taman                                                                                                    |               |                          |                                         |      |
| Login PPDB Online                                                         | A. Formulir Pendaftaran :                                                                                                    | Rp. 250.000,- |                          |                                         |      |
| No Pendaftaran                                                            | B. Daftar Ulang :                                                                                                    |               |                          |                                         |      |
| Masukkan Voucher                                                          | Biava Masuk Per Gelomb                                                                                                    | and .         |                          |                                         |      |
| Pin Voucher                                                               |                                                                                                    |               | DIAVA                    | _                                       |      |
|                                                                           | GELOMBANG                                                                                                    | L             | P                        | _                                       |      |
| Masukkan Pin Voucher                                                      | 1) GEL INDEN                                                                                                    | 2.591.000     | 2.721.000                |                                         |      |
|                                                                           | 2) GEL 1                                                                                                    | 3.591.000     | 3.721.000                |                                         |      |
| Login                                                                     | 3) GEL 2                                                                                                    | 4.091.000     | 4.221.000                |                                         |      |
|                                                                           | 1) Gel Inden : 1 s/d 30 O                                                                                                    | ktober 2021   |                          |                                         |      |
| lika belum miliki nomor pendaftaran, Silahkan kli<br>Ambil No Pendaftaran | 2) Gel 1 : 1 Nop s/d 31 N                                                                                                    | aret 2022     |                          |                                         |      |
|                                                                           |                                                                                                    |               |                          |                                         |      |
|                                                                           |                                                                                                    |               | DiDaftar (PPD8           | 3 Online) Login Ambil Nomor Pendaltaran | Sh   |
|                                                                           | <u> </u>                                                                                                    |               |                          |                                         |      |
|                                                                           |                                                                                                    |               | - <b>I</b> %^            |                                         | X OF |
|                                                                           | and the second second s |               | Penerimaa                | n Lama 2022, 2022                       |      |
| Login PPDB Online                                                         |                                                                                                    |               | Ganjil Gelo<br>Jurusan : | mbang 2                                 |      |
| •                                                                         |                                                                                                    |               | MULTIM AKUNTA            | IEDIA<br>INSI DAN KEUANGAN              |      |
| Digunakan untuk lo                                                        | ogin PPDB                                                                                                    |               | OTOMAI PERKAN            | IA<br>TISASI DAN TATA KELOLA<br>TIORAN  |      |
| Online dengan m                                                           | iemasukkan                                                                                                    |               | Ambil Nome               | or Pendattaran                          |      |
| voucher di kolom No F                                                     | <sup>2</sup> endaftaran                                                                                                    |               | _                        |                                         |      |
| dan memasukkan pin                                                        | ı voucher di                                                                                                    |               |                          | !                                       |      |
| kolom pin voucher.                                                        |                                                                                                    |               |                          |                                         |      |
|                                                                           |                                                                                                    |               |                          |                                         |      |
| Namun sebelum lo                                                          | ogin PPDB                                                                                                    |               |                          |                                         |      |
| Namun sebelum lo<br>Online diharuskan u                                   | ogin PPDB<br>ntuk Ambil                                                                                                    |               | Г                        | Ambil No Dondoftaran                    |      |
| Namun sebelum lo<br>Online diharuskan u<br>No Pendaftaran terleb          | ogin PPDB<br>ntuk Ambil<br>ih dahulu                                                                                                    |               | Γ                        | Ambil No Pendaftaran                    |      |

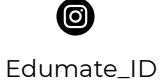

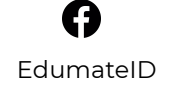

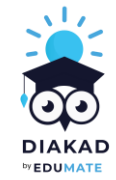

#### 2. Nomor Pendaftaran

Bagian Nomor Pendaftaran berfungsi untuk menampilkan informasi nomor pendaftaran yang berhasil digenerate. Nomor Pendaftaran berisi Nomor pendaftaran dan Pin Password yang akan digunakan calon siswa untuk login ke DiDaftar.

| DiDaftar (PPDB Online) Login Ambil Nomor Pendaftaran                                                                                                    | SMK YPM 3 Taman                                                                                                    |
|----------------------------------------------------------------------------------------------------|----------------------------------------------------------------------------------------------------|
|                                                                                                    |                                                                                                    |
| Nomor Pendaftaran<br>Selamat nomor pendaftaran anda telah berhasil digenerate.<br>Nomor Pendaftaran : smk3-22-02-084<br>Pin Password : XSJZQM<br>Mohon dicatat nomor & password pendaftaran ini untuk pros | ses tahap pendaftaran selanjutnya.                                                                                                    |
| Halaman Login<br>Digunakan untuk menampilkan<br>halaman login PPDB Online                                                                                                    | Nomor Pendaftaran<br>Digunakan untuk menampilkar<br>nomor pendaftaran dan pir<br>password yang digunakan untuk<br>proses tahap pendaftaran<br>selanjutnya. |

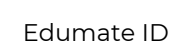

Copyright by PT Digital Solusi Master 2022

Θ

Edumate\_ID

0

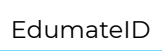

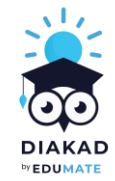

## 3. Isi Formulir

Dibawah ini merupakan tampilan layar Isi Formulir pada DiDaftar (PPDB Online), Calon siswa diwajibkan untuk mengisi data jurusan dan data diri utama calon siswa.

|                   | line) Isi Formulir Info Pembayaran Upload Berkas Cetak Form | ulir | Logout |
|-------------------|-------------------------------------------------------------|------|--------|
|                   |                                                             |      |        |
| lsi Formulir      |                                                             |      |        |
| Nomor Pendaftaran |                                                             |      |        |
| smk3-22-02-078    |                                                             |      |        |
| Pilihan Jurusan 1 |                                                             |      |        |
| -pilih jurusan-   |                                                             | ~    |        |
|                   | Isi Formulir                                                |      |        |
|                   | Calon siswa diwaiibkan untuk                                |      |        |

Jl.Ahmad Yani no.153 Surabaya Telp/WA : 03199784737

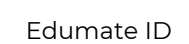

Copyright by PT Digital Solusi Master 2022

O

Edumate\_ID

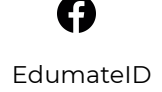

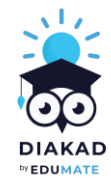

#### 4. Input Prestasi dan Beasiswa

Dibawah ini merupakan tampilan layar didaftar untuk input prestasi dan input beasiswa yang pernah didapat.

| No      | Jenis Prestasi | Tingkat Prestasi | Nama Prestasi | Tanggal Sertifikat | Penyelenggara | Peringkat | Aksi |
|---------|----------------|------------------|---------------|--------------------|---------------|-----------|------|
| no data |                |                  |               |                    |               |           |      |
| No      | Jenis Beasiswa | Ke               | terangan      | Tahun Mulai        | Tahun Selesai | A         | ksi  |
| no data |                |                  |               |                    |               |           |      |
|         |                |                  |               |                    |               |           |      |

Diakad by Edumate

Jl.Ahmad Yani no.153 Surabaya Telp/WA : 03199784737

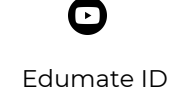

Edumate\_ID

0

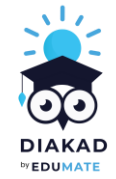

## 5. Info Pembayaran

Menu Info Pembayaran digunakan untuk meliihat nomer rekening guna kepentingan transfer pembayaran, meni info pembayaran bisa diakses Ketika calon siswa sudah isi formular dengan lengkap dan benar.

| Ar-                                                        |                                                      |        |
|------------------------------------------------------------|------------------------------------------------------|--------|
| DiDaftar (PPDB Online) Isi F                               | ormulir Info Pembayaran Upload Berkas Cetak Formulir | Logout |
|                                                            |                                                      |        |
| Tahap selanjutnya adalah Anda d                            | liharapkan melakukan pembayaran ke:                  |        |
| Info Pembayaran                                            |                                                      |        |
| — — Nomor Rekening : 14100180                              | 63891                                                |        |
| Mohon dicatat baik-baik non                                | or rekening untuk transfer pembayaran ini.           |        |
|                                                            |                                                      |        |
|                                                            |                                                      |        |
|                                                            |                                                      |        |
|                                                            |                                                      |        |
| nfo Pembayaran                                             |                                                      |        |
| lencantumkan nomor<br>ekening untuk transfer<br>pembayaran |                                                      |        |

Jl.Ahmad Yani no.153 Surabaya Telp/WA : 03199784737

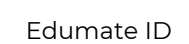

O

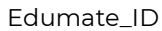

0

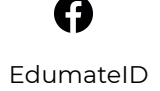

Copyright by PT Digital Solusi Master 2022

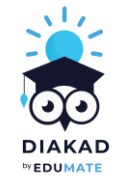

# 6. Upload Berkas

#### 6.1 Syarat Umum

Dibawah ini merupakan tampilan layar didaftar apabila anda mengklik menu Upload Berkas. Pada menu ini anda dapat mengupload sejumlah berkas antara lain syarat umum dan syarat khusus

| DiDafta          | ar (PPDB Online) Isi Formulir Info Pembayaran Upload Berkas Cetak Formulir |            | Logout                      |
|------------------|----------------------------------------------------------------------------|------------|-----------------------------|
| Syara<br>Svarat  | it-syarat berkas                                                           |            |                             |
| No               | Syarat                                                                     | Keterangan | Upload                      |
| 1                | Calon Siswa SMA-SMK berusia maksimal 21 tahun per 1 Juli 2022              | -          | Tidak perlu diupload        |
| 2                | Usia dibuktikan dengan akta kelahiran atau surat keterangan lahir          | -          | Upload<br>(*Wajib diupload) |
| 3                | Surat keterangan lahir harus dilegalisir lurah/kades sesuai domisili       | -          | Upload<br>(*Waiib diupload) |
|                  |                                                                            | 5          |                             |
| ad Ber           | rkas Syarat Umum Pendaftaran                                               |            |                             |
| antun<br>aftarai | nkan syarat-syarat umum berkas<br>n calon siswa                            |            |                             |

Jl.Ahmad Yani no.153 Surabaya Telp/WA : 03199784737

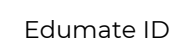

O

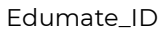

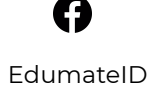

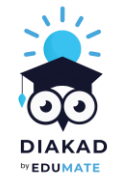

#### 6.2 Syarat Khusus

Dibawah ini merupakan tampilan layar didaftar apabila anda mengklik menu Upload Berkas. Pada menu ini anda dapat mengupload sejumlah berkas antara lain syarat umum dan syarat khusus

| 3         | Surat keterangan lahir haru                                                | ıs dilegalisir lurah/kades sesuai domi: | sili       | -       | Upload<br>(*Wajib diupload) |
|-----------|----------------------------------------------------------------------------|-----------------------------------------|------------|---------|-----------------------------|
| 4         | Surat keterangan lahir harus dilegalisir lurah/kades sesuai domisili       |                                         |            | -       | Upload<br>(*Wajib diupload) |
| 5         | Calon siswa SMA-SMK lulusan SMP/sederajat tahun 2022 atau tahun sebelumnya |                                         |            |         | Upload<br>(*Wajib diupload) |
| Syara     | nt Khusus                                                                  |                                         |            |         |                             |
|           | Jurusan                                                                    | Syarat                                  | Keterangan | Uploa   | ad                          |
| No        |                                                                            |                                         |            | Tidak r | perlu diupload              |
| <b>No</b> | MULTIMEDIA                                                                 | Tidak buta warna                        | -          |         |                             |
| <b>No</b> | MULTIMEDIA                                                                 | Tidak buta warna                        | -          |         |                             |

#### Upload Berkas Syarat Khusus Pendaftaran

Mencantumkan syarat-syarat khusus berkas pendaftaran calon siswa

Jl.Ahmad Yani no.153 Surabaya Telp/WA : 03199784737

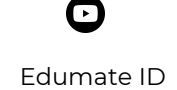

Edumate\_ID

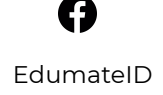

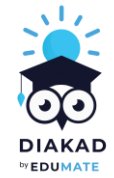

## 7. Tampilan Cetak Formulir

Tampilan ini akan muncul apabila anda telah isi formulir, upload berkas. Tampilan cetak formulir ini yang nantinya akan dibuat calon siswa untuk melakukan daftar ulang di sekolah

|     | BIODATA CALON SISWA<br>SMK YPM 3 TAMAN<br>TAHUN AJARAN 2022/2023                                                                                                    |                  |
|-----|----------------------------------------------------------------------------------------------------|------------------|
|     | DATA LENGKAP CALON SISWA                                                                                                    |                  |
| (*) | Nomor Pendaftaran                                                                                                    | : smk3-22-02-078 |
| 1.  | Nama Lengkap                                                                                                    | : Akbar Fauzi    |
| 2.  | Jenis Kelamin                                                                                                    | : Laki-Laki      |
| 3.  | Nomor HP                                                                                                    | : 085546478956   |
| 4.  | NISN                                                                                                    | : 2001           |
| 5.  | NIK / No. KITAS<br>Nomor Induk Kependudukan yang tercantum pada kartu<br>keluarga, kartu identitas anak, atau KTP (jika sudah<br>memiliki) bagi WNI. Bagi WNA, diisi dengan nomor<br>Kartu Izin Tinggal Terbatas (KITAS) | :                |
|     |                                                                                                    | : Aceh Java      |

Jl.Ahmad Yani no.153 Surabaya Telp/WA : 03199784737

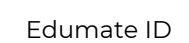

Θ

Edumate\_ID

0

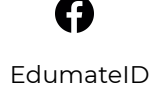

Copyright by PT Digital Solusi Master 2022